## Army Institute of Technology Dighi Hills, Pune – 411015

## 15 Oct 2020

## **ERP : Fees Payment**

After Branch Allocation, Student will get access of AIT ERP.

Student can login on ERP with link : <u>https://erp.aitpune.edu.in:8006</u> Or Access AIT Website : <u>https://aitpune.com</u> – click on ERP

Student will get ERP password at the time of counselling by Admission Team.

ERP login ID will be year 20 followed by merit number. For Example: If merit number is 010, login will be 20010.

Students should login to ERP and update Profile.

## Student can make Fees payment on ERP – Click on Fees.

Sd/-AIT Admission Incharge